Pour ouvrir un fichier 3D réalisé avec SketchUp dans Pepakura Designer, il faut préalablement l'avoir exporté de Sketchup au bon format

1- enregistrez votre fichier SketchUp

2- Exportez votre travail au bon format : dans le menu « Fichier » choisissez « Exporter » puis « Modèle 3D »

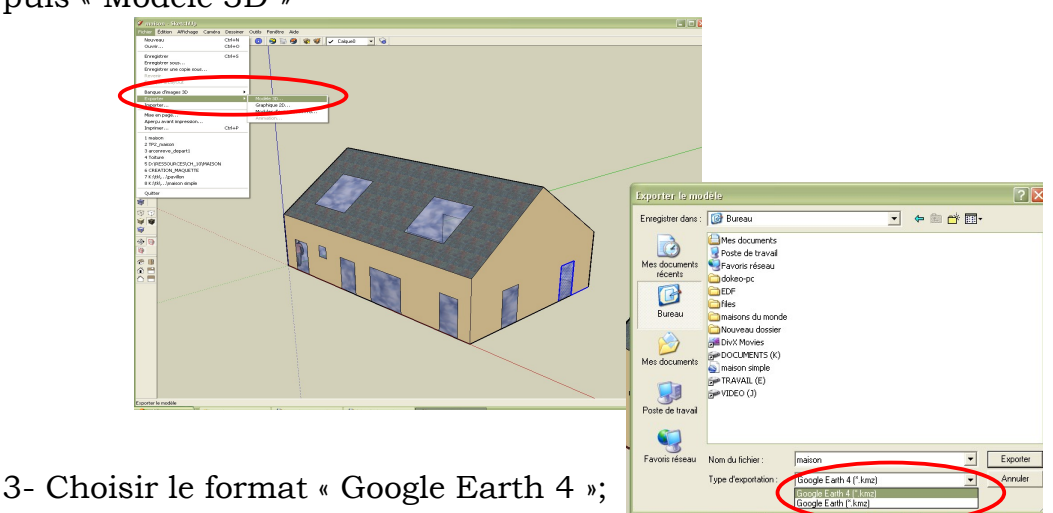

4- ouvir le fichier dans Pepakura Designer : menu « File » puis « Open ». Le dessin de votre fichier SketchUp apparaît dans la partie gauche de l'écran.

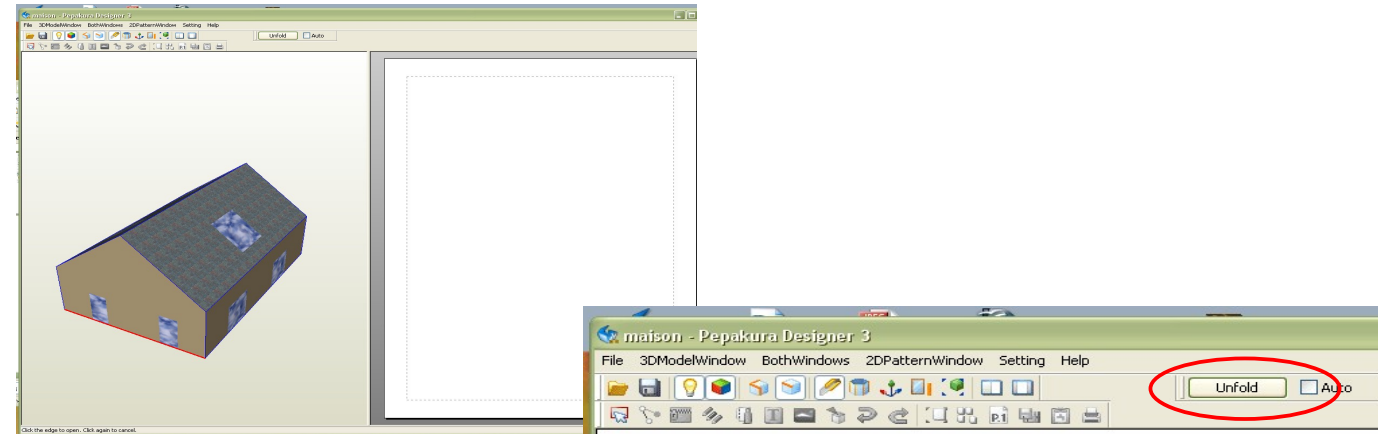

5- Il suffit généralement de cliquer sur le bouton « Unfold ». Le développé apparaît immédiatement dans la partie droite de l'écran

Suivant la taille du dessin d'origine, il peut être directement imprimé sur papier bristol. Mais on peut souhaiter l'avoir dans un format plus grand ou il peut être trop grand pour rentrer sur du format A4.

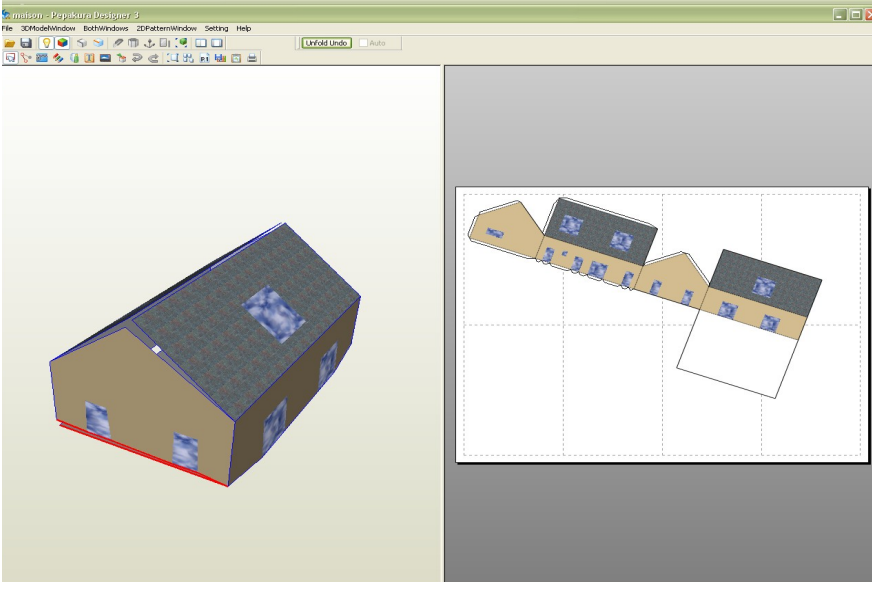

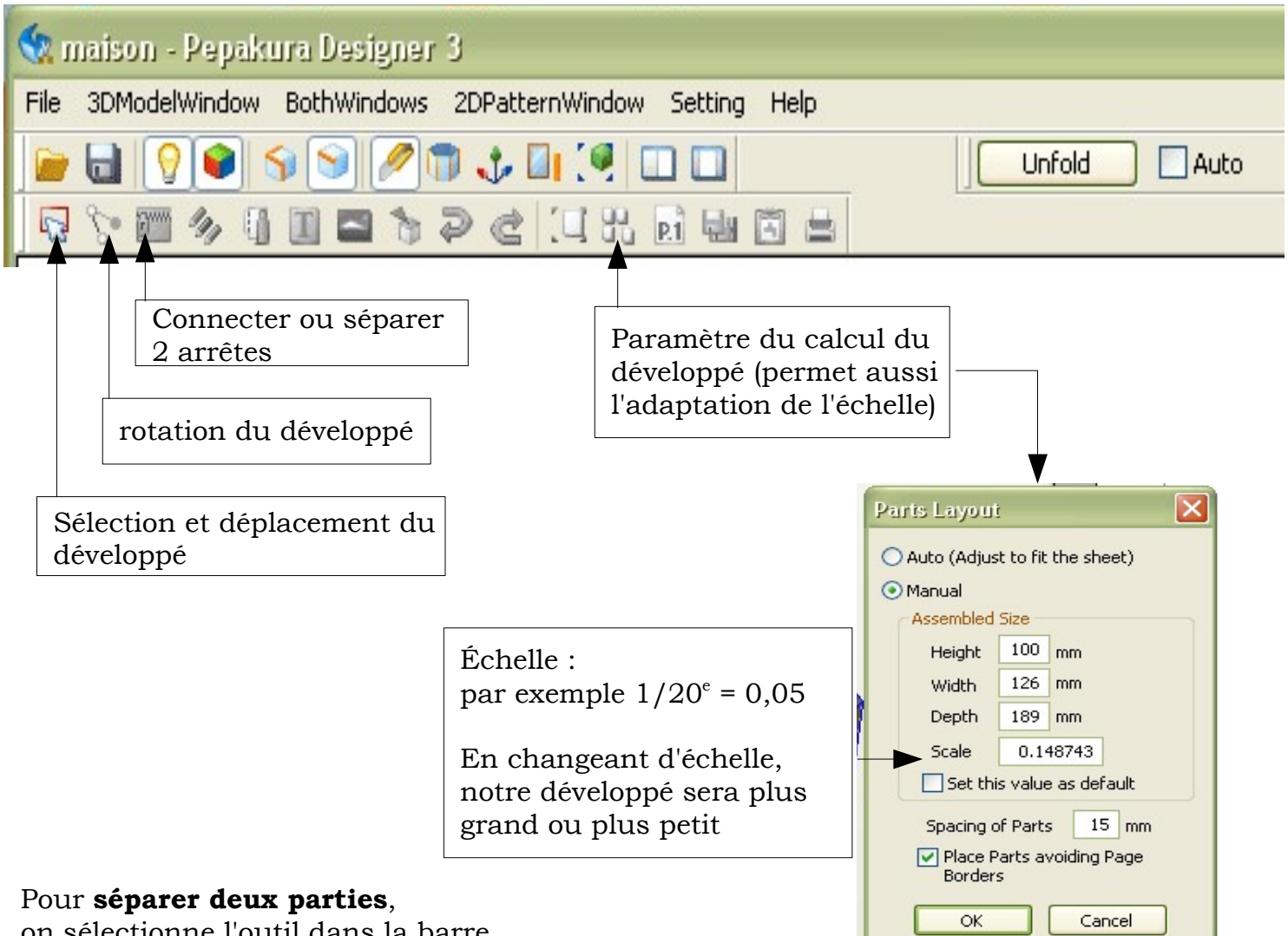

on sélectionne l'outil dans la barre d'outil,

on vient cliquer sur l'arète ou l'on veut la séparation, une languette pour le collage est automatiquement crée.

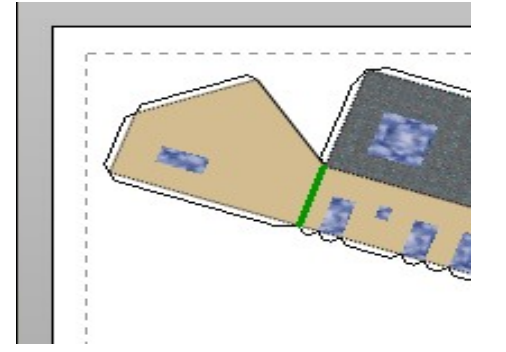

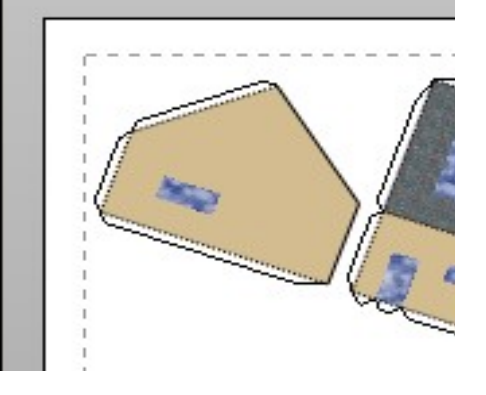

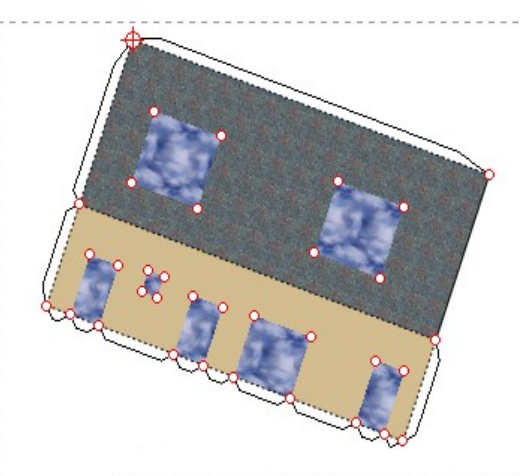

## Pour tourner une partie,

on sélectionne l'outil de rotation dans la barre d'outil,

on vient cliquer sur le point qui sera l'axe de rotation (le bout d'une arète)

on prend l'autre extrémité et on tourne